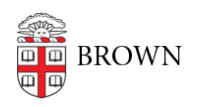

Knowledgebase > Email and Collaboration > Email > Google Mail and Calendar (iOS)

Google Mail and Calendar (iOS)

Kyle Oliveira - 2021-04-06 - Comments (0) - Email

Adding your Gmail account

- 1. Go to **Settings > Mail**, then tap **Accounts**.
- 2. Tap **Add Account**, then select **Google**.
- 3. Enter your Brown email address and password.
- 4. Tap **Next** and wait for Mail to verify your account.
  - 1. You may be prompted for two-step if you have it enabled on your account.
- 5. Tap **Save**.

Removing your Gmail account

- 1. Go to Settings > Passwords & Accounts.
- 2. Tap the account you want to remove.
- 3. Tap Delete Account.